# Vakka-kuntorastien tulospalvelu Eresults Lite 4.5.3 ohjelmalla 2023 alkaen

Voit lisätä kilpailutiedot ja ratatiedot kotona koneelle <mark>ennen tapahtumaa.</mark> Kytke VaRan kannettava internetiin, käynnistä **Eresults Lite ver 4.5.3** 

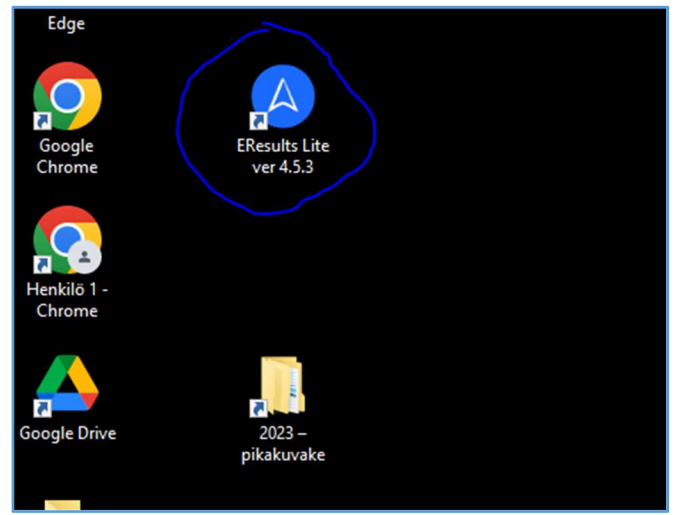

Hae omat kilpailutiedot Rastilipusta Rastilippu –välilehdellä, Lataa tapahtumat => Vakka-kuntorastit

| 🕢 🗕                   |           |              |                       |                    |                 |                      | EResults Lite                       |
|-----------------------|-----------|--------------|-----------------------|--------------------|-----------------|----------------------|-------------------------------------|
| Tiedosto              | Asetukset | Tulokset     | Tuonti/Vienti         | Henkilörekisteri   | Rastilippu      | Avustus              |                                     |
| Suomi                 | • 🔘 Emit, | 250-lukija 🔘 | Emit, emiTag ECU      |                    |                 |                      | <ul> <li>Heti luettaessa</li> </ul> |
|                       | O Emit,   | MTR-laite 🔘  | SPORTident (38400bps) | Reset              | pi lukija       | Tulosta testituloste | Tuloksen jälkeen                    |
|                       | 🔘 Emit,   | eScan 🔘      | SPORTident (4800bps)  | 🗹 Vaihda välilehti | automaattisesti |                      | Manuaalisesti                       |
| Kieli                 |           | Lukija       | ityyppi               | Lukijan a          | asetukset       | Tulostin             |                                     |
| Maali<br>Lataa tapaht | umat      | šhtö         | 7 Kilpailutiedot      | Henkilörekiste     | ri 🚺 Mot        | siili Rastilippu     |                                     |
| Nimi                  |           | Pvm          | Paikka                |                    |                 |                      |                                     |
|                       |           |              |                       |                    |                 |                      |                                     |
|                       |           |              |                       |                    |                 |                      |                                     |
|                       |           |              |                       |                    |                 |                      |                                     |

Klikkaa omaa tapahtumaasi, avautuu ikkuna **Tallenna nimellä**, tallenna kannettavan omaan kansioosi (Tiedostot\vuosi\tapahtuma) tapahtuman päivämäärän nimellä: esim. **20230613** 

| 💧 Tal  | lenna nimellä                                                                                            | /             |                             |                              |                                   |                | ×         |
|--------|----------------------------------------------------------------------------------------------------|---------------|-----------------------------|------------------------------|-----------------------------------|----------------|-----------|
| ~      | → * ↑ 3mä tietokone                                                                                      | > Tredostot : | → 2023 → KR09 Isonummi      |                              | 5 v                               | ,○ Hae: KR09 I | sonummi   |
| Järjes | stä 🔻 Uusi kansio                                                                                        |               |                             |                              |                                   |                | III ▼ (?) |
|        | Suosikit Tallennetut pelit Tiedostot Työpöytä Videot Videot Tamă tietokone Kirjastot Kirjastot Kirjastot | ^<br>•        | Nimi                        | Muoki<br>Hakuehtoja täyttävi | kauspäivä<br>ä kohteita ei löytyn | Tyyppi<br>iyt. | Koko      |
|        | Tiedostonimi: 20230613                                                                                   | Ň             |                             |                              |                                   |                | ~         |
|        | Muoto: EResults Lite ( .json                                                                             | )             |                             |                              |                                   |                | ·         |
| ∧ Pii  | lota kansiot                                                                                             |               |                             |                              | 9                                 | Tallenna       | Peruuta   |
| Н      | łaudo                                                                                                    | 23.5.2023     | KR6 Haudo                   |                              |                                   |                |           |
| L      | emppajärvi                                                                                               | 30.5.2023     | KR7 Lemppajärvi             |                              |                                   |                |           |
| S      | annonkallio                                                                                              | 6.6.2023      | KR8 Sannonkallio            |                              |                                   |                |           |
| > ls   | sonummi                                                                                                  | 13.6.2023     | KR9 Isonummi                |                              | ×                                 |                |           |
| Jä     | äppilänvuori                                                                                             | 27.6.2023     | KR10 Jäppilänvuori          |                              |                                   |                |           |
| К      | ömpänmäki/Varkkavuori                                                                                    | 4.7.2023      | KR11 Kömpänmäki/Varkkavuori |                              |                                   |                |           |
|        | Auntila                                                                                                  | 117 2022      | VD10 Muntile                |                              | 1.11                              |                |           |

# Tarkista että kilpailutiedot ovat oikein.

| <mark>∕ →</mark><br>Tiedosto | Asetukset    | Tulokset          | Tuonti/Vienti                   | Henkilörekisteri         | Rastilippu      | Avustus       |          |  |
|------------------------------|--------------|-------------------|---------------------------------|--------------------------|-----------------|---------------|----------|--|
| Suomi                        | • @ Em       | it, 250-lukija    | 🔘 Emit, emiTag ECU              | COM3                     | •               | Ei käytössä   |          |  |
|                              | 🔘 Em         | it, MTR-laite     | SPORTident (38400bps)           | Reseto                   | i lukija        | Tulosta testi |          |  |
|                              | 🔘 Em         | it, eScan         | SPORTident (4800bps)            | ✓ Vaihda välilehti .     | automaattisesti |               |          |  |
| Kieli                        |              | Lu                | ikijatvyppi                     | Lukijan a                | setukset        |               |          |  |
| Maali                        | ~            | Lähtö             | Kilpailutiedot                  | Henkilörekister          | i 🚺 Mobi        | ili 🅻 🏠 Ra    | stilippu |  |
| 🔿 Kilpailun                  | tiedot       |                   |                                 |                          |                 |               |          |  |
| Kilpailun nim                | ni: Isonummi |                   |                                 |                          |                 |               |          |  |
| Päivämäärä:                  | 13.6.2023    |                   |                                 |                          |                 |               |          |  |
| Paikka:                      | KR9 Isonum   | mi )              |                                 | 7                        |                 |               |          |  |
|                              |              |                   |                                 |                          |                 |               |          |  |
| (                            |              | $\langle \rangle$ |                                 |                          |                 |               |          |  |
| Lisää                        | ä rata       | $\geq$            |                                 |                          |                 |               |          |  |
| Nimi                         | Pituus (k    | m) Rad            | lan koodit pilkuilla eroteltuir | na (esim. 69,70,71,72,87 | 7,88,100)       | Järjestys     |          |  |
|                              |              |                   |                                 |                          |                 |               |          |  |
|                              |              |                   |                                 |                          |                 |               |          |  |
|                              |              |                   |                                 |                          |                 |               |          |  |

#### Lisää kaikki radat (radan nimi, pituus ja koodit pilkuilla erotettuna, 100:n jälkeen ei saa olla välilyöntiä)

|    | Nimi   | Pituus (km) | Radan koodit pilkuilla eroteltuina (esim. 69,70,71,72,87,88,100) | Järjestys |  |
|----|--------|-------------|------------------------------------------------------------------|-----------|--|
|    | Rata A | 6,0         | 170,171,172,173,173,174,175,100                                  | 1         |  |
| -> | Rata B | 4,5         | 167, 170, 168, 169, 175, 100                                     | 2         |  |
|    |        |             |                                                                  |           |  |

# Tarkista **Tulokset** –välilehdeltä että rastit ovat kuvan mukaisesti ja vaihda tallennuspolku oman tapahtumasi kansioon klikkaamalla keltaista kansion kuvaa.

| 🕢 <del>-</del>   |                      |                 |                        |                                   |                  | EResults Lite                 |                                                  |
|------------------|----------------------|-----------------|------------------------|-----------------------------------|------------------|-------------------------------|--------------------------------------------------|
| Tiedosto Aset    | tukset Tulokse       | t Tuonti/Vienti | Henkilörekisteri       | Rastilippu Avusi                  | tus              |                               |                                                  |
|                  |                      |                 | Tulostiedoston nimi    | Tulossivun otsikko                | Tekstin koodaus  | Seuratiedot mukaan tuloksiin  | C:\Users\Lenovo V330\Documents\2023\KR09 Isonumm |
|                  |                      |                 | t20230329              | <kilpailutiedot></kilpailutiedot> | UTF8             | ✓ 'Ei aikaa' mukaan tuloksiin | Avaa tuloshakemisto                              |
| Muodosta         | Muodosta             | Muodosta        | Väliaikatiedoston nimi | Väliaikasivun otsikko             | CSV erotinmerkki | Etunini ensin                 |                                                  |
| Lehdistötulokset | Lopputulokset        | Väliajat        | V20230323              | Asetukset                         |                  | Lisäasetukset                 | Tuloshakemisto                                   |
| Maali            | 🔏 Lähtö              | Kilpailutiedot  | Henkilörekisteri       | Mobiili                           | 🕻 Rastilippu     |                               |                                                  |
| Henkilötietojen  | käsittely            |                 |                        |                                   |                  |                               |                                                  |
| Henkilötiedot    |                      |                 |                        |                                   |                  |                               |                                                  |
| Nimi:            |                      | Kortti:         | Lisätiedot             |                                   |                  |                               |                                                  |
|                  |                      | *               | - I suskadb            | 1 = 1 = 9 //1 1                   | -                |                               |                                                  |
| Selaa kansioita  |                      |                 |                        | ×                                 | 1                |                               |                                                  |
|                  |                      |                 |                        |                                   |                  |                               |                                                  |
|                  |                      |                 |                        |                                   |                  |                               |                                                  |
| nkol             |                      |                 |                        |                                   | -                |                               |                                                  |
| V 💻 Tāmā ti      | etokone              |                 |                        | ^                                 |                  |                               |                                                  |
| > 3D-            | objektit             |                 |                        |                                   |                  |                               |                                                  |
|                  | au<br>atut tiedostot |                 |                        |                                   |                  |                               |                                                  |
| > h Mu           | siikki               |                 |                        |                                   |                  |                               |                                                  |
| Y 🗎 Tied         | lostot               |                 |                        |                                   |                  |                               |                                                  |
| > 📑              | 2020                 |                 |                        |                                   |                  |                               |                                                  |
| > 🔒              | 2021                 |                 |                        |                                   |                  |                               |                                                  |
| > 📑              | 2022                 |                 |                        |                                   |                  |                               |                                                  |
| v 🔒              | 2023                 |                 |                        |                                   |                  |                               |                                                  |
|                  | KR00 Uimahalli       |                 |                        |                                   |                  |                               |                                                  |
|                  | KR01 Yliskallio      |                 |                        |                                   |                  |                               |                                                  |
|                  | KR02 Männäinen       |                 |                        |                                   |                  |                               |                                                  |
|                  | KRUS Kieronkallio    |                 |                        |                                   |                  |                               |                                                  |
|                  | KR05 Sundholma       |                 |                        |                                   |                  |                               |                                                  |
|                  | KR06 Haudo           |                 |                        |                                   |                  |                               |                                                  |
|                  | KR07 Lemppajärvi     |                 |                        |                                   |                  |                               |                                                  |
|                  | KR08 Sannonkallio    |                 |                        |                                   |                  |                               |                                                  |
|                  | KR09 Isonummi        |                 |                        |                                   |                  |                               |                                                  |
|                  | KR10 Jäppilänvuori   |                 |                        |                                   |                  |                               |                                                  |
|                  | KR11 Kömpänmäki      |                 |                        |                                   |                  |                               |                                                  |
|                  | KR12 Muntila         |                 |                        |                                   |                  |                               |                                                  |
|                  | KK13 Kaulio          |                 |                        | ~                                 |                  |                               |                                                  |
| Luo uusi kans    | io                   |                 |                        | K Peruuta                         |                  |                               |                                                  |
|                  |                      |                 |                        |                                   |                  |                               |                                                  |

Nyt on ohjelma valmiina itse kisatapahtumaan.

# <mark>Tapahtumapaikalla:</mark> kytke Emit 250 lukija kannettavan MTR merkittyyn USB porttiin (COM3). Jos alapalkin kortinlukija: symboli ei muutu vihreäksi, klikkaa **Resetoi lukija**.

| (▲ =           |          |                                                   |                                                   |                                                                                                    |                        |                                             |         | EResults Lite                   |                  |                                                         |
|----------------|----------|---------------------------------------------------|---------------------------------------------------|----------------------------------------------------------------------------------------------------|------------------------|---------------------------------------------|---------|---------------------------------|------------------|---------------------------------------------------------|
| Tiedosto       | Asetu    | ukset                                             | Tulokset                                          | Tuonti/Vienti                                                                                                    | Henkilörekisteri       | Rastilippu                                  | ļ       | Avustus                         |                  |                                                         |
| Suomi<br>Kieli | •        | <ul> <li>Emi</li> <li>Emi</li> <li>Emi</li> </ul> | it, 250-lukija<br>it, MTR-laite<br>it, eScan<br>L | <ul> <li>Emit, emiTag ECU</li> <li>SPORTident (38400bps)</li> <li>SPORTident (4800bps)</li> <li>ukijatyyppi</li> </ul> | COM3<br>Reset          | oi lukija<br>1 automaattisesti<br>asetukset | •       | Ei käytössä<br>Tulosta testitul | oste<br>Tulostin | <ul> <li>O Heti</li> <li>Tulol</li> <li>Manu</li> </ul> |
| Maal           |          | *                                                 | Lähtö                                             | <b>Kilpailutiedot</b>                                                                                                  | Henkilörekiste         |                                             | Mobiili | 🎓 Rastilippu                    |                  |                                                         |
|                | tiedot   |                                                   |                                                   |                                                                                                    |                        |                                             |         |                                 |                  |                                                         |
| Kilpailun nin  | ni: Isor | ummi                                              |                                                   |                                                                                                    |                        |                                             |         |                                 |                  |                                                         |
| Päivämäärä:    | 13.6     | 5.2023                                            |                                                   |                                                                                                    | _                      |                                             |         |                                 |                  |                                                         |
| Paikka:        | KR9      | Isonum                                            | mi                                                |                                                                                                    |                        |                                             |         |                                 |                  |                                                         |
|                |          |                                                   |                                                   |                                                                                                    |                        |                                             |         |                                 |                  |                                                         |
| Lisä           | ä rata   |                                                   |                                                   |                                                                                                    |                        |                                             |         |                                 |                  |                                                         |
| Nimi           |          | Pit                                               | uus (km)                                          | Radan koodit pilkuilla er                                                                                              | oteltuina (esim. 69,70 | ,71,72,87,88,100)                           |         | Järjestys                       |                  |                                                         |
| Rata A         |          | 6,0                                               |                                                   | 170,171,172,173,173,174,                                                                                               | ,175,100               |                                             |         | 1                               |                  |                                                         |
| -> Rata B      | i.       | 4,5                                               |                                                   | 167,170,168,169,175,100                                                                                                |                        |                                             |         | 2                               |                  |                                                         |
|                |          |                                                   |                                                   |                                                                                                    |                        |                                             |         |                                 |                  |                                                         |
| C:\Users\Leno  | vo V330  | )\Docum                                           | ents\2023\K                                       | R09 Isonummi\20230613.jso                                                                                              | n Kortinlukija :       | ОК                                          | Lähtij  | öitä: 0 Tuloksia: 0             |                  |                                                         |
|                |          |                                                   |                                                   |                                                                                                    |                        |                                             |         |                                 |                  |                                                         |

Laita kannettava internettiin (WLAN/WiFiin) jakamalla nettiyhteys omasta tai VaRan puhelimesta. Rastilipun Online –tuloksia varten, tarkista että **Rastilippu** –välilehdellä on rasti kuvan kohdassa (**Lähetä tuloksia automaattisesti**).

| <mark>⊘</mark> ∓                          | A                                 | ~               |              |                 | EResults Lit                                | e                                          |                                   |       |
|-------------------------------------------|-----------------------------------|-----------------|--------------|-----------------|---------------------------------------------|--------------------------------------------|-----------------------------------|-------|
| Tiedosto Asetukset Tulokset Tuonti/Vienti | Henkilörekisteri Rastilipp        | u Avustus       |              |                 |                                             |                                            |                                   |       |
| Tila: aktivoitu                           | 🗹 Lähetä tuloksia automaattisesti |                 |              |                 |                                             |                                            |                                   |       |
| Syötä avain Lähetä tulokset               |                                   |                 |              |                 |                                             |                                            |                                   |       |
| Rastilippu Tulokset                       | Asetukset                         |                 |              |                 |                                             |                                            |                                   |       |
| Maali 🐔 Lähtö 🗾 Kilpailutiedot            | Henkilörekisteri                  | Mobiili 1       | ≽ Rastilippu | EResults I      | Lite lähettää Rast                          | ilippupalveluun au<br>päivitä Rastilippu   | tomaattisesti<br>a tuloksien      |       |
| Henkilötietojen käsittely                 |                                   |                 |              | muokkau         | ksista, joten Rast                          | ilipun tiedot saatta                       | ivat poiketa                      |       |
| Henkilötiedot                             |                                   |                 |              | tulokset l      | Liten tuloksista. I<br>kilpailun jälkeen 'l | asta syysta on tark<br>Lähetä tulokset'-pa | eaa lahettaa<br>ainikkeella, että |       |
| Nimi: Kortti:                             | Lisätiedot                        | а., л           |              | Rastilippu      | uun päivittyy kilpa                         | ailun lopulliset tulo                      | okset.                            |       |
|                                           | Eantoa                            | iika (H.mm.ss): |              |                 |                                             |                                            |                                   |       |
| Seura: Rata:                              |                                   | отууррі.        | *            |                 |                                             |                                            |                                   |       |
| El tredossa                               |                                   | nnumero:        |              | Älä nä          | ivtä tätä enää                              | 1.00                                       |                                   |       |
| Aseta lähteväksi Tyhjennä                 |                                   |                 |              |                 |                                             | G                                          | ОК                                |       |
| A Lähtijät / Ilmoittautuneet              |                                   |                 |              |                 |                                             |                                            |                                   |       |
| Ei tiedossa [0] Rata A [30] Rata B [0]    |                                   |                 |              |                 |                                             |                                            |                                   |       |
| Nimi                                      | Seura                             | Kortti          | Lähtöaika    | Lisäysajankohta | RL - Maksettu                               | RL - Ilm.aika                              | Lainakortti                       | Ei ai |
| VaRa_31                                   |                                   | 257328          |              | 19.13.27        |                                             |                                            |                                   |       |

<mark>Suunnistajan lähtiessä:</mark> Aseta maastoon lähtevän suunnistajan Emit 250 lukijaan ja klikkaa **Lähteväksi**. Tarkista, nimi (sukunimi ensin), seura ja aseta oikea rata. Klikkaa "**Aseta lähteväksi**".

| A -                                                                                                    |                                                                                                    |            | ED and the Lite |                         |                                                                                    |               |       |
|----------------------------------------------------------------------------------------------------|----------------------------------------------------------------------------------------------------|------------|-----------------|-------------------------|------------------------------------------------------------------------------------|---------------|-------|
|                                                                                                    |                                                                                                    |            | EResults Lite   |                         |                                                                                    |               |       |
| Tiedosto       Asetukset       Tulokset       Tuonti/Vii         Suomi <ul> <li>Emit, 250-lukija</li> <li>Emit, emiTag</li> <li>Emit, MTR-laite</li> <li>SPORTident (3)</li> <li>Emit, escan</li> <li>SPORTident (4)</li> <li>Emit, escan</li> <li>SPORTident (4)</li> <li>Emit, escan</li> <li>Emit, escan</li> <li>Seura:</li> <li>Rata:</li> <li>Emit, escan</li> <li>Emit, escan</li></ul> | enti Henkilörekisteri F<br>ECU COM3<br>18400bps) Resetoi lul<br>1800bps) Vaihda välilehti autr<br>Lukijan asetu<br>edot Henkilörekisteri<br>Lisätiedot<br>Lainakortti<br>Ei aikaa | Lähtöaika  | ti              | uloste<br>Tulostin<br>u | <ul> <li>Heti luettaessa</li> <li>Tuloksen jälke</li> <li>Manuaalisesti</li> </ul> | en            |       |
| Aseta lähteväksi Tyhjennä                                                                                                    | Ei nimeä tuloksiin:                                                                                                    | Puhelinnur | Maaliin         | A Lähtevä               | ksi                                                                                |               |       |
| Ei tiedossa [0] Rata A [0] Rata B [0]                                                                                                    |                                                                                                    |            |                 |                         |                                                                                    |               |       |
| Nimi                                                                                                    | Seura                                                                                                    | Kortti     | Lähtöaika       | Lisäysajankohta         | RL - Maksettu                                                                      | RL - Ilm.aika | Laina |
| Rastilippu<br>Ilmoittautuneet haettu viimeksi: 19.10.56                                                                                                    | Hae nyt                                                                                                    |            |                 |                         |                                                                                    |               |       |
| C:\Users\Lenovo V330\Documents\2023\KR09 Isonummi\202                                                                                                    | 230613.json Kortinlukija : OK                                                                                                    | Lähtijöitä | : 0 Tuloksia: ( | D                       |                                                                                    |               |       |

Jos lähteväksi aseteltu suunnistaja meni väärälle radalle, saat sen muutettua hiiren oikealla napilla.

| Ci tie | ihtijät / Ilmoittautune<br>dossa [0] Rata A | eet<br>[30] Ra | ata B [0]                         |                   |           |        |           |                 |               |               |                     |
|--------|---------------------------------------------|----------------|-----------------------------------|-------------------|-----------|--------|-----------|-----------------|---------------|---------------|---------------------|
|        | Nimi                                        |                |                                   | Seura             |           | Kortti | Lähtöaika | Lisäysajankohta | RL - Maksettu | RL - Ilm.aika | Laina               |
|        | VaRa_31                                     |                |                                   |                   |           | 257328 |           | 19.13.27        |               |               | ✓                   |
|        | VaRa_35                                     |                |                                   | VaRa              |           | 257366 |           | 19.14.22        |               |               | ✓                   |
|        | VaRa_37                                     |                |                                   |                   |           | 257368 |           | 19.14.41        |               |               | ✓                   |
| ->     | VaRa 30                                     |                |                                   |                   | i.        | 257367 |           | 19.15.07        |               |               | ✓                   |
|        | VaRa_32                                     |                | Poista valittu kilpailija         |                   |           | 257348 |           | 19.15.20        |               |               | <ul><li>✓</li></ul> |
|        | VaRa_12                                     |                | Siirrä valittu kilpailija radalle | • •               | Ei tiedo: | ssa    |           | 19.16.40        |               |               | ✓                   |
|        | VaRa_11                                     |                | Hyväksy maaliin                   | •                 | Rata A    |        |           | 19.17.20        |               |               | -                   |
|        | VaRa_21                                     |                | Kopioi lähtöaika kaikille rad     | an kilpailijoille | Rata B    |        |           | 19.17.42        |               |               | <b>v</b>            |
|        | VaRa_34                                     |                | Aseta lähteväksi                  |                   |           | 257358 |           | 19.17.59        |               |               | <b>v</b>            |
|        | VaRa_30                                     |                |                                   | VaRa              | -         | 223326 |           | 19.18.16        |               |               | ~                   |

Maaliin tullessa hyväksytysti, suunnistajan tulos menee automaattisesti **Maali** -välilehdellä oikealle radalle. Kone piippaa ja ehdottaa hylkäystä, jos joku rasti puuttuu. Henkilön nimen päällä hiiren oikealla voi tarkistaa, mikä rasti puuttuu.

| A [1/30] Rata B [0] | - Heinorekstein |          |         | itestinppu |       |         |           |               |             |
|---------------------|-----------------|----------|---------|------------|-------|---------|-----------|---------------|-------------|
| Sija Nimi           | Seura           | Kortti   | Tulos   |            | Ero   | Tila    | Lähtöaika | Henkilötyyppi | Ei nimeā tu |
| 99999 VaRa_31       |                 |          | 257328  | 00.28      |       | Hylätty | ~         |               | -           |
|                     |                 | 🙆 Leimau | ukset   |            |       |         |           | -             |             |
|                     |                 | Rasti    | Leimaus | Aika       | Tulos |         |           |               |             |
|                     |                 | 0        | 0       |            |       |         |           |               |             |
|                     |                 | 171      | 171     | 00.02      | 00.02 | OK      |           |               |             |
|                     |                 | 172      | 172     | 00.04      | 00.14 | ок      |           |               |             |
|                     |                 | 173      | 173     | 00.03      | 00.17 | ок      |           |               |             |
|                     |                 | 173      | 474     |            |       | Puuttuu |           |               |             |
|                     |                 | 174      | 174     | 00.04      | 00.21 | OK      |           |               |             |
|                     |                 | 100      | 100     | 00.03      | 00.28 | ОК      |           |               |             |
|                     |                 |          |         |            |       |         |           |               |             |
|                     |                 | Muokk    | aa      |            |       |         |           |               |             |

Tarkista, että Online -tulokset muodostuvat Emit maaliin luvun jälkeen osoitteessa: www.rastilippu.fi/tulokset Jos henkilö on leimannut radallaan rastit väärässä järjestyksessä, Leimaukset näkymä on tällainen:

|      | Kieli    |        | 1         | Lukija | tyyppi           |       | Lukijan aset     | et Tulostin |                                                                                                    |                                                                     |            | lulostin                                                      |                                                                                                    |                                       |           |               |                    |
|------|----------|--------|-----------|--------|------------------|-------|------------------|-------------|----------------------------------------------------------------------------------------------------|---------------------------------------------------------------------|------------|---------------------------------------------------------------|----------------------------------------------------------------------------------------------------|---------------------------------------|-----------|---------------|--------------------|
| Ċ    | Maa      | li     | 🚯 Lāh     | ntö    | 👔 Kilpailutiedot |       | Henkilörekisteri | 1.1         | , Mobi                                                                                                    | ili                                                                 | 🎉 Ra       | tilippu                                                       |                                                                                                    |                                       |           |               |                    |
| Rata | a A [4/3 | 0] Ra  | ata B [0] |        |                  |       |                  |             |                                                                                                    |                                                                     |            |                                                               |                                                                                                    |                                       |           |               |                    |
|      | Sija     | Nim    | ni        |        |                  | Seura | 3                |             | Kortti                                                                                                    |                                                                     | Tulos      |                                                               | Ero                                                                                                    | Tila                                  | Lähtöaika | Henkilötyyppi | Ei nimeä tuloksiir |
|      |          | 1 VaR  | a_35      |        |                  | VaRa  |                  |             |                                                                                                    | 257366                                                              |            | 00.24                                                         |                                                                                                    | Hyväksytty *                          |           | ~             |                    |
|      |          | 2 VaR  | a_31      |        |                  |       |                  |             |                                                                                                    | 257328                                                              |            | 00.28                                                         | +00.04                                                                                                    | Hyväksytty *                          |           | v             |                    |
|      |          | 3 VaR  | a_36      |        |                  |       |                  |             |                                                                                                    | 257367                                                              |            | 00.32                                                         | +00.08                                                                                                    | Hyväksytty                            |           | v             |                    |
| ->   | 999      | 99 VaR | a_37      |        |                  |       |                  |             |                                                                                                    | 257368                                                              |            | 00.26                                                         |                                                                                                    | Hylätty                               |           | v             |                    |
|      |          |        |           |        |                  |       |                  |             | <ul> <li>Leima</li> <li>Rasti</li> <li>0</li> <li>170</li> <li>171</li> <li>171</li> <li>172</li> <li>173</li> <li>174</li> <li>175</li> <li>100</li> </ul> | ukset<br>Lein<br>0<br>170<br>171<br>173<br>172<br>174<br>175<br>100 | naus 4<br> | ika<br>-<br>0.05<br>0.05<br>0.03<br>-<br>0.02<br>0.03<br>0.03 | Tulos           00.05         01           00.15         91           00.15         91           00.18         91           00.23         01           00.23         01 | C C C C C C C C C C C C C C C C C C C |           | -             |                    |

# Jos puuttuu maalileimaus (100):

| -     | vana_oo | 1 | 20100 | 00.00                                                                                                    |                                                                    |                                                                     | uy line                                  |       |     |   |  |
|-------|---------|---|-------|----------------------------------------------------------------------------------------------------|--------------------------------------------------------------------|---------------------------------------------------------------------|------------------------------------------|-------|-----|---|--|
| 99999 | VaRa_37 |   | 25736 | 3 00.26                                                                                                    | 5                                                                  | Hylätty                                                             | ~                                        | · · · |     |   |  |
| 99999 | VaRa_32 |   | 25734 | 3 00.00                                                                                                    | 0                                                                  | Hylätty                                                             | ~                                        | ~ 🗆   |     |   |  |
|       |         |   |       | Leimaukset<br>asti Leimau<br>0<br>170<br>171<br>2<br>172<br>3<br>173<br>173<br>174<br>5<br>175<br>0<br>175 | Aika<br><br>00.03<br>00.04<br>00.18<br>00.02<br>00.03<br>00.03<br> | Tulos<br><br>00.03<br>00.07<br>00.25<br>00.27<br>00.30<br>00.33<br> | OK OK OK OK OK OK OK OK OK OK OK OK OK O |       | - 0 | × |  |

#### Ohjelmaikkunan alaosasta näet paljonko suunnistajia on vielä metsässä:

|              |                        |                        |          |                |    |   | $\frown$       |             |  |
|--------------|------------------------|------------------------|----------|----------------|----|---|----------------|-------------|--|
| \Users\Lenov | o V330\Documents\2023\ | (R09 Isonummi\2023061) | 3.json I | Kortinlukija : | ОК | ( | Lähtijöitä: 21 | Tuloksia: 9 |  |
| ۹ ∄          | Haku                   | ţ                      | I: 🖡     | . 🧿            | 4  | A | 🥰 🕻            |             |  |

Jos kaksi tai useampi henkilö on mennyt radan yhdessä samalla EMITillä, voit kopioida tuloksen ja rastiväliajat:

| 4     | VaRa_36 |   |                                               |                      |        | 257367 | 00.32  | +00.12       | Hyväksytty × |  |
|-------|---------|---|-----------------------------------------------|----------------------|--------|--------|--------|--------------|--------------|--|
| 5     | VaRa_19 |   | NR. 48 Inime June 1                           |                      |        | 245330 | 00.51  | +00.31       | Hyväksytty × |  |
| 6     | VaRa_46 |   | Nayta leimaukset                              |                      | 235328 | 01.20  | +01.00 | Hyväksytty × |              |  |
| 7     | VaRa_16 |   | Lisää kilpailija<br>Poista valittu kilpailija |                      |        | 120021 | 01.52  | +01.32       | Hyväksytty × |  |
| 99999 | VaRa_37 |   | Kopioi tulos                                  | iija<br>iiia radalle |        | 257368 | 00.26  |              | Hylätty ×    |  |
| 99999 | VaRa_32 |   | Siirrä valittu kilpailija rar                 |                      |        | 257348 | 00.00  |              | Hylätty ×    |  |
|       |         |   | Laske tulos uudelleen<br>Tulosta              |                      |        |        |        |              |              |  |
|       |         | _ |                                               |                      |        |        |        |              |              |  |

Tulokset saat luotua TXT tai HTML –muotoon **Tulokset** –välilehdellä. Tulokset voi luoda myös tarkistusta varten kesken kisan. Ohjelma tallentaa aina uudestaan samalla nimellä vanhan päälle.

| <mark>ھ</mark>               | EResults Lite |                         |                                                                                                    |                                                                                                    |              |                                                                                            |                   |                     |                                                                                          |  |
|------------------------------|---------------|-------------------------|----------------------------------------------------------------------------------------------------|----------------------------------------------------------------------------------------------------|--------------|--------------------------------------------------------------------------------------------|-------------------|---------------------|------------------------------------------------------------------------------------------|--|
| Tiede                        | osto          | Asetukset Tuonti/Vienti | Henkilörekisteri Rastilip                                                                                                    | opu Avustus                                                                                          |              |                                                                                            |                   |                     |                                                                                          |  |
| Muodosta<br>Lehdistötulokset |               | Muodosta                | Tulostiedoston nimi Tulo<br>t20230329 <kii<br>Väliaikatiedoston nimi Välia<br/>v20230329 <kii< td=""><td colspan="2">ossivun otsikko Tekstin koo<br/>ilpailutiedot&gt; UTF8<br/>iaikasivun otsikko<br/>cSV erotinr<br/>Asetukset</td><td colspan="2">us Seuratiedot mukaan tuloksiin<br/>V 'Ei aikaa' mukaan tuloksiin<br/>Kki :<br/>Lisäasetukset</td><td>loksiin C:\<br/>siin</td><td>\Users\Lenovo V330\Documents\2023\KR09 Isonummi<br/>Avaa tuloshakemisto<br/>Tuloshakemisto</td><td></td></kii<></kii<br> | ossivun otsikko Tekstin koo<br>ilpailutiedot> UTF8<br>iaikasivun otsikko<br>cSV erotinr<br>Asetukset |              | us Seuratiedot mukaan tuloksiin<br>V 'Ei aikaa' mukaan tuloksiin<br>Kki :<br>Lisäasetukset |                   | loksiin C:\<br>siin | \Users\Lenovo V330\Documents\2023\KR09 Isonummi<br>Avaa tuloshakemisto<br>Tuloshakemisto |  |
| Rata                         | Maali         | Pate R [0]              | Henkilörekisteri                                                                                                    | Mobiili                                                                                              | 🍻 Rastilippu |                                                                                            |                   |                     |                                                                                          |  |
| Itata                        | A [ 10/51     | Ni:                     | C                                                                                                    | K++:                                                                                                 | Tulas        | F                                                                                          | 71.               | Leber-St.           | Deskiller and Calmer Education                                                           |  |
|                              | sija<br>1     | VaRa 44                 | Seura                                                                                                    | 235434                                                                                               | 00.20        | Ero                                                                                        | lina              | Lantoaika           | enkilotyyppi El nimea tuloksiir                                                          |  |
|                              | 2             | VaBa 35                 | VaRa                                                                                                    | 257366                                                                                               | 00.24        | +0                                                                                         |                   |                     |                                                                                          |  |
|                              | 2             | V6Pa 21                 | Volta                                                                                                    | 257500                                                                                               | 00.24        |                                                                                            | 0.02 Hyvaksytty   |                     |                                                                                          |  |
|                              |               | Varia_51                |                                                                                                    | 257320                                                                                               | 00.20        | +0                                                                                         | 0.00 Hyvaksytty * |                     |                                                                                          |  |
|                              | 4             | VaRa_36                 |                                                                                                    | 25/36/                                                                                               | 00.32        | +0                                                                                         | 0.12 Hyväksytty * |                     |                                                                                          |  |
| ->                           | 5             | Kalle Mörkö             | VaRa                                                                                                    | 245330                                                                                               | 00.51        | +0                                                                                         | 0.31 Hyväksytty * |                     | × _                                                                                      |  |
|                              | 5             | VaRa_19                 | VaRa                                                                                                    | 245330                                                                                               | 00.51        | +0                                                                                         | 0.31 Hyväksytty * |                     | ~ L                                                                                      |  |
|                              | 7             | VaRa_46                 |                                                                                                    | 235328                                                                                               | 01.20        | +0                                                                                         | 1.00 Hyväksytty × |                     | ~ <b></b>                                                                                |  |
|                              | 8             | VaRa_16                 |                                                                                                    | 120021                                                                                               | 01.52        | +0                                                                                         | 1.32 Hyväksytty × |                     | × 🗌                                                                                      |  |
|                              | 99999         | VaRa_37                 |                                                                                                    | 257368                                                                                               | 00.26        |                                                                                            | Hylätty           |                     | · ·                                                                                      |  |
|                              | 99999         | VaRa_32                 |                                                                                                    | 257348                                                                                               | 00.00        |                                                                                            | Hylätty ×         |                     | · .                                                                                      |  |

#### Näet tulokset klikkaamalla Avaa tuloshakemisto.

| (                 |                 |                                  |                                                                                                    |                                                                                                    |                  |                           | Enesuits Lite            |                             |                                                     |                    |  |  |
|-------------------|-----------------|----------------------------------|----------------------------------------------------------------------------------------------------|----------------------------------------------------------------------------------------------------|------------------|---------------------------|--------------------------|-----------------------------|-----------------------------------------------------|--------------------|--|--|
| Tulokset          | Tuonti/Vienti   | Henkilörekisteri                 | Rastilippu                                                                                                    | Avustus                                                                                                    |                  |                           |                          |                             |                                                     |                    |  |  |
|                   |                 | Tulostiedoston nimi Tulossivun o |                                                                                                    | sikko                                                                                                    | Tekstin koodaus  | ✓ Seur                    | atiedot mukaan tuloksiin | C:\Users\Lenovo V33         | C:\Users\Lenovo V330\Documents\2023\KR09 Isonummi 🚔 |                    |  |  |
|                   |                 | t20230329                        | 9 <kilpailutier< td=""><td>UTF8</td><td><ul> <li>'Ei a</li> </ul></td><td>ikaa' mukaan tuloksiin</td><td colspan="3">Augusta da da shada sa ista</td></kilpailutier<> |                                                                                                    | UTF8             | <ul> <li>'Ei a</li> </ul> | ikaa' mukaan tuloksiin   | Augusta da da shada sa ista |                                                     |                    |  |  |
| Auodosta Muodosta |                 | Väliaikatiedoston nimi           | Väliaikasivun otsikko                                                                                                    |                                                                                                    | CSV erotinmerkki | Etur                      | iimi ensin               |                             | Avaa tuloshake                                      |                    |  |  |
| •                 | • • v202303     |                                  | 230329 <a>kilpailutied</a>                                                                                                    |                                                                                                    | lot>             |                           | L'azzerte deset          |                             | Tulashalanai                                        | lint -             |  |  |
| putulokset        | valiaja         | 🖓 📙 🍤 🖛 🛛 C:\Users\Le            | novo V330\Docu                                                                                                    | ments\2023\KF                                                                                                    | R09 Isonummi     |                           |                          |                             |                                                     |                    |  |  |
| Lähtö             | Kilpailu Tiedos | o Aloitus Jaa Na                 | ivtā                                                                                                    |                                                                                                    |                  |                           |                          |                             |                                                     |                    |  |  |
|                   |                 |                                  | eikkaa                                                                                                    |                                                                                                    |                  | Y                         | - Chusi kobde -          |                             | Avaa -                                              | Valitse kaikki     |  |  |
| 0]                |                 |                                  | aniai nalku                                                                                                    | 4                                                                                                    | X                | -                         |                          | Su#15 -                     | D Muskkas                                           | Deixta valienat    |  |  |
|                   | Kiin            | nită Kopioi Liită                |                                                                                                    | Siirrä                                                                                                    | Kopioi Poista    | Nimeä                     | Uusi                     | Ominaisuude                 | t Muokkaa                                           |                    |  |  |
|                   | pikakā          | yttöön 🚺 🖸                       | пта рікакцічаке                                                                                                    | kohteeseen *                                                                                                    | kohteeseen 🐐 🔹   | uudelleen                 | kansio                   | •                           | Historia                                            | Taanteinen valinta |  |  |
|                   | _               | Leikepöytä                       |                                                                                                    |                                                                                                    | Järjestä         |                           | Uusi                     | A                           | vaa                                                 | Valitse            |  |  |
|                   | ÷               | → 🕤 🛧 📙 > Tāmā tie               | tokone > Tiedo                                                                                                    | stot > 2023 >                                                                                                    | KR09 Isonummi    |                           |                          | ~                           | 0                                                   | Hae: KR09 Isonummi |  |  |
|                   | -               | O Haut                           | ~                                                                                                    | A Nim                                                                                                    |                  |                           | Muokkaurnäisi            | 5 Tempi                     | K                                                   | aka                |  |  |
|                   |                 | - Hour                           |                                                                                                    | 1 SILL                                                                                                    |                  |                           | widokkauspaiw            | а іууррі                    | 1.1                                                 | OKO                |  |  |
|                   |                 | Kuvat                            |                                                                                                    |                                                                                                    | 20230613.json    |                           | 29.3.2023 19.48          | JSON-tied                   | osto                                                | 25 kt              |  |  |
|                   |                 | Ladatut tiedostot                |                                                                                                    |                                                                                                    | Livelox.xml      |                           | 29.3.2023 19.50          | XML Docu                    | iment                                               | 13 kt              |  |  |
|                   |                 | 🔁 Linkit                         |                                                                                                    | 0                                                                                                    | t20230329.html   |                           | 29.3.2023 19.49          | Chrome H                    | TML Do                                              | 2 kt               |  |  |
|                   |                 | h Musiikki                       |                                                                                                    |                                                                                                    | t20230329.txt    |                           | 29.3.2023 19.49          | Tekstitied                  | sto                                                 | 1 kt               |  |  |
|                   | _               | A Oma Drive                      |                                                                                                    | 0                                                                                                    | v20230329.html   |                           | 29.3.2023 19.49          | Chrome H                    | TML Do                                              | 6 kt               |  |  |
|                   |                 | Ona Dive                         |                                                                                                    |                                                                                                    |                  |                           |                          |                             |                                                     |                    |  |  |
|                   |                 | OneDrive                         |                                                                                                    |                                                                                                    |                  |                           |                          |                             |                                                     |                    |  |  |
|                   |                 | A Cuarilit                       |                                                                                                    | and the second second sec |                  |                           |                          |                             |                                                     |                    |  |  |

Tulosten viimeistely. Tarkista tapahtuman lopuksi että kaikkien osallistujien nimet löytyvät tuloksista, myös ilman Emit –korttia suunnistaneet ja että kaikkien nimet ovat oikein. Klikkaa **Rastilippu** välilehdeltä löytyvää **Lähetä tulokset** -toimintoa, jolloin päivitetyt tulokset lähetetään Rastilippuun.

Tallenna tekstitiedosto lehtiä varten kisakansioon ilman seuratietoa (**Tulokset** => **Muodosta lehdistötulokset** => **Tekstitiedosto**). Sulje EResults ohjelma. Kopioi tekstitiedosto ja kisatiedosto esim. 20230613.JSON USB-tikulla omalle koneellesi, lähetä kisatiedosto VaRan kuntorastisivujen lomakkeen kautta tulossivujen ylläpitäjille. Tekstitiedosto tiedoitusohjeiden mukaisesti lehdille.

# Mobiiliyhteyden jakaminen Android puhelimesta

• VaRa puhelimella saat jaettua verkkoyhteyden (internetin), kun aktivoit **Mobiilitukiasema** puhelimen asetuksista. Saat sen esille, kun pyyhkäiset puhelimen ruutua ylhäältä alaspäin 2-3 kertaa. Vakka-Rastin tulospalvelukannettava tunnistaa tämän WLANin automaattisesti.

• Jos käytät omaa puhelinta mobiiliyhteyteen, valitse tietokoneen käytettävissä olevien WiFi-verkkojen luettelosta kyseisen puhelimen WiFi tunnus. Muodosta yhteys antamalla oman puhelimesi WiFin salasana (näkyy puhelimessa).

• Varmista, että tietokoneen näytön oikeassa alareunassa oleva kuvake muuttuu osoittamaan, että internet-yhteys toimii (tähän voi mennä hetki).

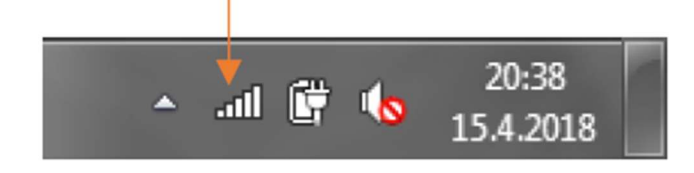

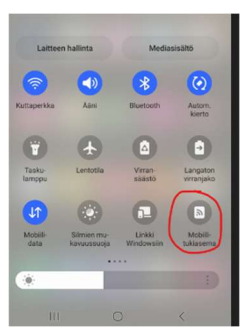